**Die eigenen Daten sichern** 

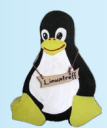

## - mit Back In Time ganz einfach -

Workshop

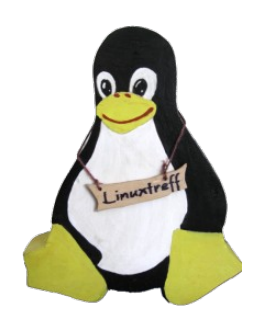

heinrich-thöne

vhs

mülheim

mülheim an der ruhr

## Eine Veranstaltung in Zusammenarbeit von:

LINUXTREFF IN MÜLHEIM AN DER RUH

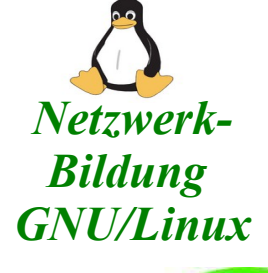

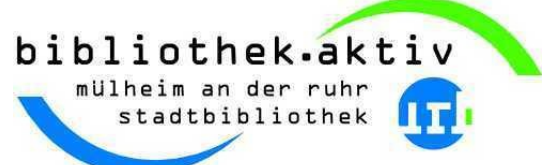

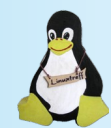

Verantwortung für die eigenen Daten - denkbar - machbar – zwingend?

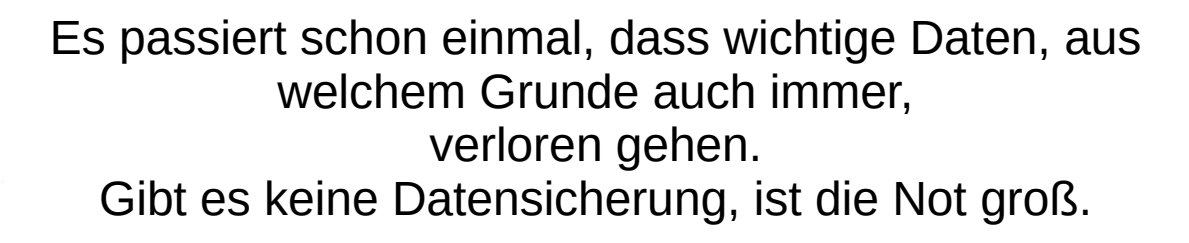

Mit Back In Time lässt sich komfortabel ein Backupszenario erstellen. Die Programmausführung kann manuell oder vollständig automatisch ablaufen.

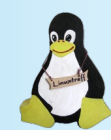

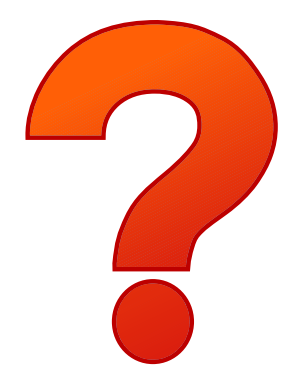

Bevor mit der Datensicherung begonnen wird, sollten die folgenden Fragen geklärt sein. Ein einfaches "draufloslegen" ist meist zu Scheitern verurteilt.

- Was und woher? Was muss ich sichern, und wo liegen diese Daten?
- Wohin? Auf welchen Datenträger soll man eigene Daten sichern?
- Wann? Wie oft soll eine Datensicherung durchgeführt werden?
- Wo? Wie sollen Sicherungsmedien gelagert werden?

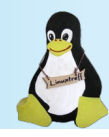

#### Begriffe, die man kennen sollte

- Vollsicherung: Sicherung des gesamten Datenbestands.
- Differentielle Sicherung: Enthält alle Änderungen, die seit der letzten Vollsicherung erfolgt sind.
- Inkrementelle Sicherung: Enthält alle Änderungen, die seit der letzten Sicherung
   (Vollsicherung oder inkrementelle Sicherung) erfolgt sind.

### **Die eigenen Daten sichern – mit Back In Time ganz einfach**

-

-

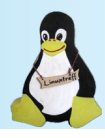

Welche Daten sollen gesichert werden?

Hier muss der Benutzer selbst feststellen, welche Ordner und Dateien für wichtig sind. Unwichtige Daten brauchen nicht gesichert zu werden.

Betrachtet man nun die Größe des gesamten Home-Verzeichnis mit 203 GiB hat man auch gleich schon ein Gefühl dafür, welches Sicherungsmedium verwendet werden kann.

| tei Bearbeiten Ansicht Gehe                                                                                                    | e zu Extras Einstellungen Hilfe                                                                                                    |     |                                                                                                    |                                                                                                    |                                                                                                    |                                                                                                    |                                                                                              |                        |
|----------------------------------------------------------------------------------------------------|----------------------------------------------------------------------------------------------------|-----|----------------------------------------------------------------------------------------------------|----------------------------------------------------------------------------------------------------|----------------------------------------------------------------------------------------------------|----------------------------------------------------------------------------------------------------|----------------------------------------------------------------------------------------------|------------------------|
| 3                                                                                                    |                                                                                                    | +   | <b>#</b> 🅑 🗟                                                                                                    |                                                                                                    |                                                                                                    |                                                                                                    |                                                                                              |                        |
|                                                                                                    | home/ulrich/                                                                                                    |     |                                                                                                    |                                                                                                    |                                                                                                    |                                                                                                    |                                                                                              | €3 ~ 🖋                 |
| Persönlicher Ordner                                                                                                    | Name                                                                                                    | ~ ( | Größe                                                                                                    | Geändert                                                                                                    | Тур                                                                                                    | Berechtigungen                                                                                                    | Eigentümer                                                                                   | Benutzergruppe         |
| Arbeitsfläche<br>Dokumente<br>Downloads<br>Papierkorb<br>LinuxGruppe<br>Wultimedia<br>DPENMV1<br>DPENMV1<br>DPENMV1<br>DPENMV1<br>DPENMV1<br>DPENMV1<br>DAK09<br>QNAP4219P<br>QNAP4219P<br>Test<br>mdgerät<br>Netzwerk<br>tp_openmv1_Daten<br>tp_openmv1_Daten<br>tp_openmv1_DJK 09<br>tp_Linuxtreff<br>tp_QNAP219P<br>ftp_QNAP4219P<br>ftp_QNAP4219P<br>ftp_QNAP4210<br>tp_x201<br>chselmedien<br>Bluebirds | <ul> <li>2016_MS_Artania_Mittelmeer</li> <li>2017_MS_Artaniahottland_Irlar</li> <li>2017_MS_Artaniahottland_Irlar</li> <li>2018_Kanaren_und_Madeira</li> <li>Ahnenforschung</li> <li>If Bidbearbeitung</li> <li>Bidder</li> <li>Bidder</li> <li>Bidder</li> <li>Downloads</li> <li>GetSimpleCMS</li> <li>If Haushalt</li> <li>Jts</li> <li>GetSimpleCMS</li> <li>Multimedia</li> <li>Scan</li> <li>Schreibtisch</li> <li>Snap</li> <li>If Test</li> <li>XDepotC</li> </ul> |     | 15 Elemente<br>15 Elemente<br>8 Elemente<br>8 Elemente<br>6 Elemente<br>16 Elemente<br>15 5<br>4 Allgemeir<br>4<br>20<br>4<br>21<br>3<br>22<br>9 M<br>Eing<br>Freier Sp | 25.10.19 18:55           25.10.19 18:55           24.10.19 13:19           24.10.19 17:23           08.01.20 20:41           20.10.16 19:19           12.01.20 23:32           27.01.20 19:15           Eig           n           Berechtigung           2           Adresse:           // Größe:           2           Dateisystem:           etount-Punkt:           // peicherplatz: | Ordner     Ordner     Ordner | drwxrwxr-x<br>drwxrwxr-x<br>drwxrwxr-x<br>drwxrwxr-x<br>drwxr-xr-x<br>drwxr-xr-x<br>drwxr-xr-x<br>drwxr-xr-x<br>drwxr-xr-x<br>for 31 ausgewählte<br>Dateien<br>Ba.218.198.963)<br>an, 6.223 Unterord<br>aren @ Anhalter | ulrich<br>ulrich<br>ulrich<br>ulrich<br>ulrich<br>ulrich<br>ulrich<br>ulrich<br>einträge — D | 439,1 GiB frei (55 % I |
|                                                                                                    |                                                                                                    |     |                                                                                                    |                                                                                                    |                                                                                                    |                                                                                                    |                                                                                              |                        |
|                                                                                                    | LinuxGruppe (Ordner)                                                                                                    |     |                                                                                                    |                                                                                                    |                                                                                                    |                                                                                                    |                                                                                              |                        |

### Welche Daten sichern

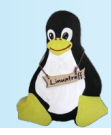

**Tipps:**Es müssen nicht zwingend alle Daten gesichert werden.

- Ordner Download und Test
- Systemdateien
- Programmdateien

 Gute Infos sind zu finden bei: https://wiki.ubuntuusers.de/Datensicherung/

### Hardware für die Datensicherung

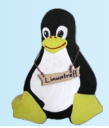

#### Eine wichtige Frage ist: Wohin soll ich meine Daten sichern?

Im Laufe der Zeit sammeln sich auf der Festplatte eines PC's viele Daten an. Deshalb wird ein USB-Stick für eine langfristig zu planende Datensicherung von Anfang an ausscheiden. Eine externe Festplatte sollte es da schon sein. Wer es noch besser machen möchte, erstellt die Datensicherung auf einem anderen PC, besser dann noch auf einem NAS.

Keinesfalls darf die Datensicherung auf der Festplatte abgelegt werde, die die zu sichernden Daten enthält!

### Sicherungsmedium

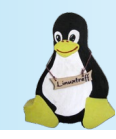

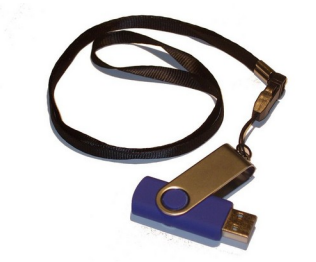

• USB-Stick: Eignet sich dann, wenn nur wenige Daten zu sichern sind.

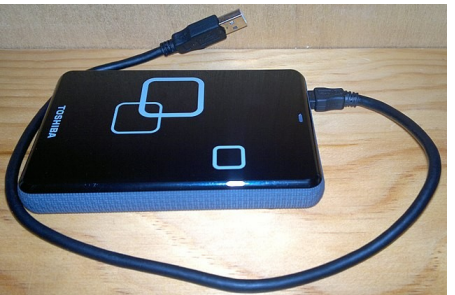

• Externe Festpatte: Wenn das gesamte Home-Verzeichnis gesichert werden soll, ist dies die richtige Lösung.

• NAS-Laufwerk: Ein Datenspeicher im Netzwerk, der große Mengen an Daten aufnehmen kann.

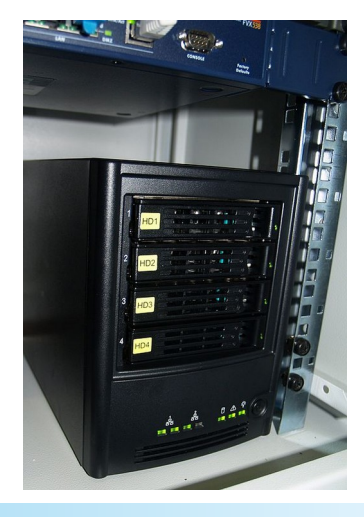

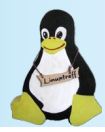

Eine Datensicherung soll immer dann gemacht werden, wenn es notwendig ist.

- Wenn Daten verändert worden sind.
- Wenn neue Daten hinzugefügt worden sind.
- Wenn ein vorgegebener Zeitpunkt erreicht ist.
- Wenn die Festplatte seltsame Geräusche macht (Defekt der Platte droht).
- Wenn das Betriebssystem gewechselt werden soll.

Wenn die Datensicherung automatisch abläuft, braucht man sich um die obigen Punkte nicht mehr zu kümmern.

#### Wahl der Software

.

Für unsere Zwecke brauchen wir uns auf dem Softwaremarkt nicht umzusehen. Alle aufgeführten Programme sind in einer Linux-Distribution enthalten. Die Datensicherung kann also mit Bordmitteln durchgeführt werden.

Wir entscheiden uns für Back In Time (BiT). BiT ist gleichermaßen für Anfänger und Fortgeschrittene geeignet.

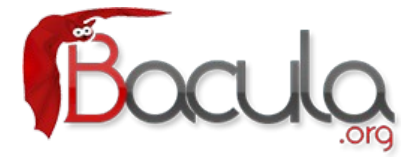

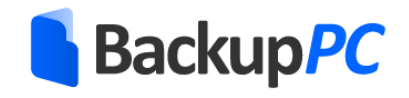

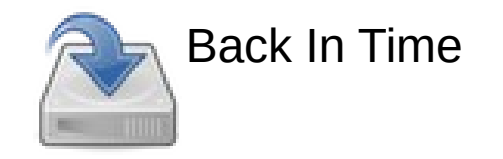

Bildquelle: https://www.bacula.org https://backuppc.github.io/backuppc/ Programmicon von BackInTime

### Viele weiterführende Informationen sind bei ubuntuusers.de zu finden

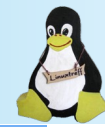

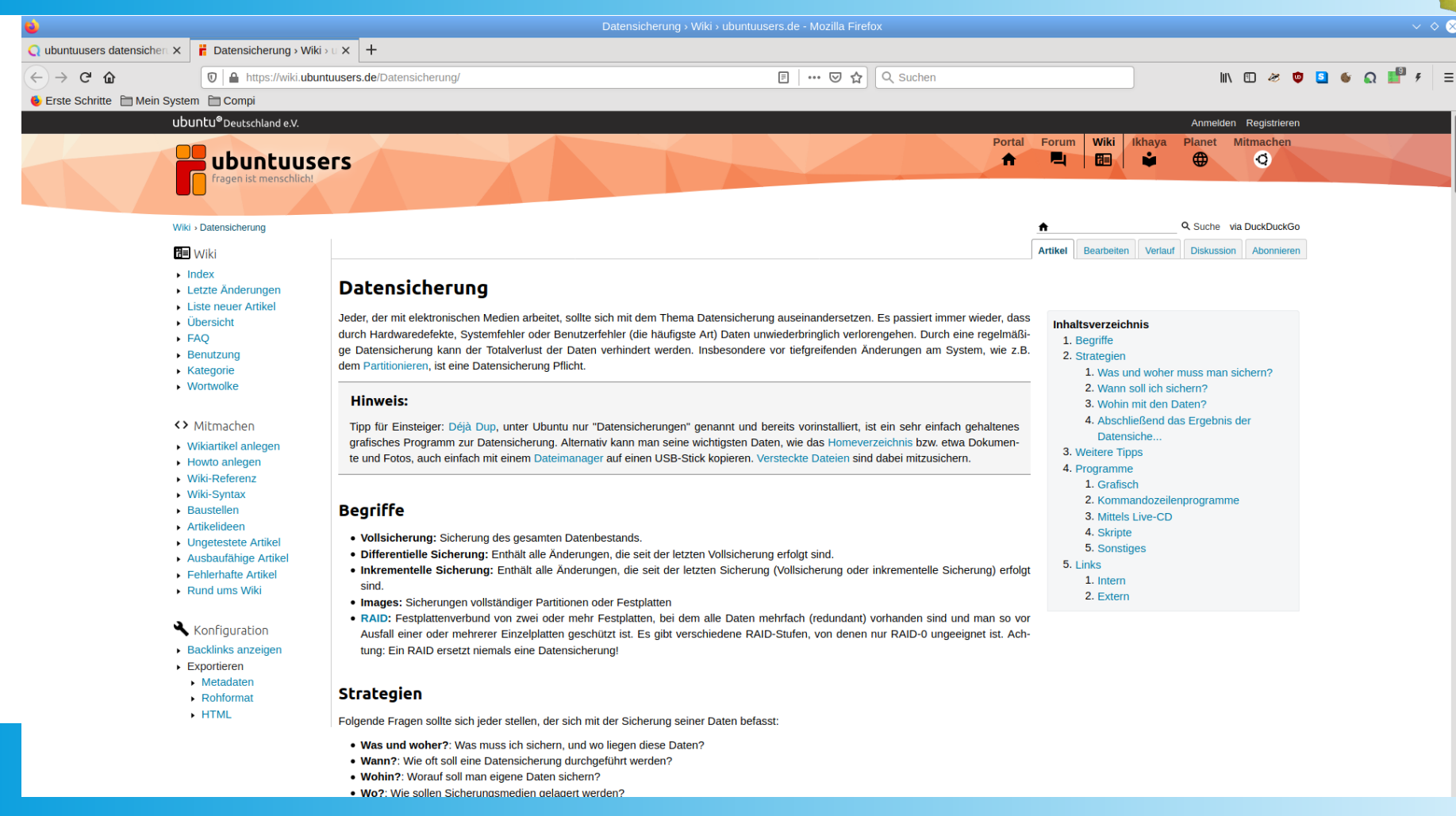

### **Back in Time - Installation**

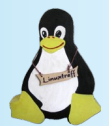

Die Installation von Back In Time ist denkbar einfach.

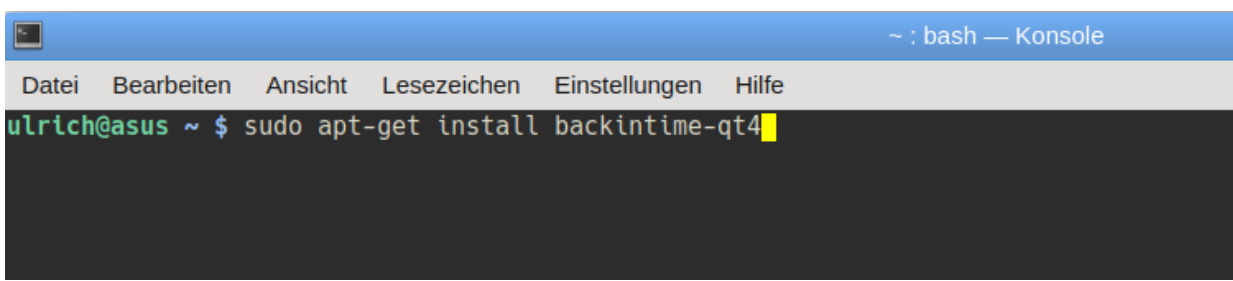

Ein einfacher Eintrag in der Konsole - siehe oben – installiert Back in Time mit allen zusätzlichen Paketen. Selbstverständlich kann das auch über die jeweilige Paketverwaltung erfolgen.

Das Programm ist dann im Menü unter System zu finden.

Der Benutzer startet das Programm "Back in Time" nicht "Back in Time (root)".

Viele weitere Informationen sind bei ubuntuusers.de unter dem Link: https://wiki.ubuntuusers.de/Back\_In\_Time/ zu finden.

## **Back In Time – Hauptfenster**

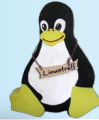

|                                              |                                                                                                    | Back In Time            |           |             |                | ~ ^ & |
|----------------------------------------------|----------------------------------------------------------------------------------------------------|-------------------------|-----------|-------------|----------------|-------|
| Schnappschuss Ansicht Wiederherstellen Hilfe |                                                                                                    |                         |           |             |                |       |
| Hauptprofil 🗸 🛃 😨 🖉 💥 🦻 🤔 🖉                  | 8                                                                                                    |                         |           |             |                |       |
| Schnappschüsse                               |                                                                                                    | Jetzt                   |           |             |                |       |
| Jetzt                                        | home/ulrich/bin                                                                                                    |                         |           |             |                |       |
|                                              | Verknüpfungen                                                                                                    | Name                    | ✓ Größe   | Тур         | Änderungsdatum | 1     |
|                                              | Global                                                                                                    | a cd brennen            |           | Verzeichnis | 04.06.11 13:10 |       |
|                                              | I Wurzelverzeichnis                                                                                                    | Convert                 |           | Verzeichnis | 04.06.11 13:10 |       |
|                                              | Persönlicher Ordner                                                                                                    | wav2flac                |           | Verzeichnis | 04.06.11 12:50 |       |
|                                              | Sicherungsordner                                                                                                    | Jmp3                    | 1,22 KiB  | mp3-Datei   | 11.08.16 20:52 |       |
|                                              | 🔒 /home/ulrich/bin                                                                                                    | swp                     | 12,00 KiB | swp-Datei   | 14.09.18 21:44 |       |
|                                              | A /home/ulrich/Computer                                                                                                    | anydeskinstall.sh       | 358 Bytes | sh-Datei    | 29.11.19 09:43 |       |
|                                              | A /home/ulrich/Bildbearbeitung                                                                                                    | backup_mounten          | 699 Bytes | Datei       | 06.01.13 22:57 |       |
|                                              | Annual Annual | Cd_auslesen2ogg         | 277 Bytes | Datei       | 17.12.13 18:22 |       |
|                                              | 🚽 /home/ulrich/Datenbanken                                                                                                    | ₩ channels2xspf         | 2,27 KiB  | Datei       | 13.05.17 22:53 |       |
|                                              | A /home/ulrich/Dokumente                                                                                                    | chnames.sh              | 25,47 KiB | sh-Datei    | 20.08.16 22:17 |       |
|                                              | A /home/ulrich/GetSimpleCMS                                                                                                    | convert_pdf2jpg         | 351 Bytes | Datei       | 20.08.16 10:44 |       |
|                                              | A /home/ulrich/Schreibtisch                                                                                                    | convert_resize_20vh     | 509 Bytes | Datei       | 22.06.10 17:26 |       |
|                                              | A /home/ulrich/VHS_Kurse                                                                                                    | convert_resize_50vh     | 509 Bytes | Datei       | 11.09.11 09:58 |       |
|                                              | A /home/ulrich/WEBServer                                                                                                    | convert_resize_50vh_rm  | 507 Bytes | Datei       | 25.06.10 19:52 |       |
|                                              | /home/ulrich/.gramps                                                                                                    | convert_resize_50vhtest | 692 Bytes | Datei       | 25.06.10 20:29 |       |
|                                              | A /home/ulrich/LinuxGruppe                                                                                                    | convert_vh_del          | 2,73 KiB  | Datei       | 10.08.16 03:15 |       |
|                                              |                                                                                                    | convert_video_sound.txt | 5,11 KiB  | txt-Datei   | 03.07.12 20:12 |       |
|                                              |                                                                                                    | p entzippen             | 192 Bytes | Datei       | 03.11.11 18:41 |       |
|                                              |                                                                                                    | entzippen_batch         | 91 Bytes  | Datei       | 03.11.11 18:58 |       |
|                                              |                                                                                                    | 🖻 farbe                 | 790 Bytes | Datei       | 26.08.10 12:52 |       |
|                                              |                                                                                                    | 🖪 flac2mp3              | 448 Bytes | Datei       | 23.09.09 09:51 |       |
|                                              |                                                                                                    | 📄 flv2mp3               | 451 Bytes | Datei       | 03.07.12 19:48 |       |
|                                              |                                                                                                    | 🖻 ge_starten            | 657 Bytes | Datei       | 05.08.13 19:46 |       |
|                                              |                                                                                                    | 🖻 jbidwatcher           | 64 Bytes  | Datei       | 02.04.17 20:55 |       |
|                                              |                                                                                                    | ipasswordgenerator.jar  | 26,05 KiB | jar-Datei   | 05.12.11 21:52 |       |
|                                              |                                                                                                    | 🗷 ing2ndf               | 1 56 KiB  | Datei       | 13 04 16 21.17 |       |

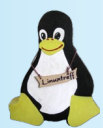

Nach dem Start des Programms muss zuerst über den Einstellungsdialog die Konfiguration vorgenommen werden.

Im Einstellungsdialog sind in allen Reitern die entsprechenden Einträge zu machen.

Mit ein wenig Übung werden die richtigen Einstellungen schon gelingen.

Speicherort für Schnappschüsse (Schnappschuß = Datensicherung)

| 1º        |         |              |                | E            | Einstellungen   |              |          |                | ?     | $\vee$ $\land$ $\otimes$ |
|-----------|---------|--------------|----------------|--------------|-----------------|--------------|----------|----------------|-------|--------------------------|
| Profil: H | Hauptp  | profil       |                |              | ~               | 🖉 Bearbe     | iten     | Hinzufügen     | = E   | Intfernen                |
| Allgeme   | ein E   | Einbeziehen  | Ausschließen   | Automati     | sch entfernen   | Optionen     | Einstel  | lungen für Exp | erten |                          |
| Modus:    | Lok     | al           |                |              |                 |              |          |                |       | ~                        |
|           |         |              |                | Speichero    | rt für Schnapps | schüsse      |          |                |       |                          |
| /mnt/     | QNAF    | P219P/ulrich |                |              |                 |              |          |                |       |                          |
|           |         |              |                |              | Erweitert       |              |          |                |       |                          |
| Rech      | hner:   | asus         |                | Benutzer:    | ulrich          |              | Profil:  | 1              |       |                          |
| Volls     | ständig | ger Schnapps | schusspfad: /m | nt/QNAP21    | 9P/ulrich/backi | ntime/asus/u | ulrich/1 |                |       |                          |
|           |         |              |                |              | Zeitplan        |              |          |                |       |                          |
| Deak      | tiviert | 8            |                |              |                 |              |          |                |       | ~                        |
|           |         |              |                |              |                 |              |          |                |       |                          |
|           |         |              |                |              |                 |              |          |                |       |                          |
|           |         |              |                |              |                 |              |          |                |       |                          |
|           |         |              |                |              |                 |              |          |                |       |                          |
| Konfigu   | ration  | wiederherste | ellen Benutze  | errückruf be | earbeiten       |              |          | 🖋 ОК           | Ø Ab  | brechen                  |
|           |         |              |                |              |                 | _            | _        |                |       | -                        |

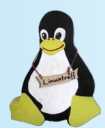

#### Erst Ausschließen

Bei der hier gewählten Datensicherung handelt es sich um meine persönliche Einschätzung und Empfehlung.

Jeder Benutzer kann das aber frei für sich entscheiden.

Diese Einstellungen sind deshalb vorzunehmen, da ich nicht das ganze System sichern möchte....

|                                                                                                    |                                                                                                    |                                                                                                 | Einstellungen                                                                                   |                                                |                                                            | ? ~ ^                           |
|----------------------------------------------------------------------------------------------------|----------------------------------------------------------------------------------------------------|-------------------------------------------------------------------------------------------------|-------------------------------------------------------------------------------------------------|------------------------------------------------|------------------------------------------------------------|---------------------------------|
| rofil: Hau                                                                                                    | uptprofil                                                                                                    |                                                                                                 | ~                                                                                               | Bearbe                                         | iten  🕂 Hinzufügen                                         | - Entferne                      |
| Allgemein                                                                                                    | Einbeziehen                                                                                                    | Ausschließen                                                                                    | Automatisch entfernen                                                                           | Optionen                                       | Einstellungen für Exp                                      | berten                          |
| Ausschlu                                                                                                    | ussmuster, Datei                                                                                                    | ien oder Ordner                                                                                 |                                                                                                 |                                                |                                                            |                                 |
| (proc/                                                                                                    | *                                                                                                    |                                                                                                 |                                                                                                 |                                                |                                                            |                                 |
| Isys/*                                                                                                    |                                                                                                    |                                                                                                 |                                                                                                 |                                                |                                                            |                                 |
| Idev/*                                                                                                    | 8                                                                                                    |                                                                                                 |                                                                                                 |                                                |                                                            |                                 |
| 🕕 /run/*                                                                                                    |                                                                                                    |                                                                                                 |                                                                                                 |                                                |                                                            |                                 |
| <b>×</b> /                                                                                                    |                                                                                                    |                                                                                                 |                                                                                                 |                                                |                                                            |                                 |
| ¥ 1*                                                                                                    |                                                                                                    |                                                                                                 |                                                                                                 |                                                |                                                            |                                 |
|                                                                                                    |                                                                                                    |                                                                                                 |                                                                                                 |                                                |                                                            |                                 |
| X /home                                                                                                    | e/ulrich/*                                                                                                    |                                                                                                 |                                                                                                 |                                                |                                                            |                                 |
| X /home                                                                                                    | e/ulrich/*<br>e/ulrich/.*                                                                                                    |                                                                                                 |                                                                                                 |                                                |                                                            |                                 |
| <ul> <li>/home</li> <li>/home</li> <li>/home</li> </ul>                                                                                                    | e/ulrich/*<br>e/ulrich/.*<br>e/ulrich/Compute                                                                                                    | er/krename_hilfe                                                                                | _parameter                                                                                      |                                                |                                                            |                                 |
| <ul> <li>/home</li> <li>/home</li> <li>/home</li> <li>/home</li> </ul>                                                                                                    | e/ulrich/*<br>e/ulrich/.*<br>e/ulrich/Compute<br><b>empfohlen:</b>                                                                                                    | er/krename_hilfe                                                                                | _parameter                                                                                      |                                                |                                                            |                                 |
| <ul> <li>/home</li> <li>/home</li> <li>/home</li> <li>/home</li> </ul> Dringend *.backup* *, /sys/*, /i                                                                                                    | e/ulrich/*<br>e/ulrich/.*<br>e/ulrich/Compute<br>empfohlen:<br>, *~, .Private, .ca<br>tmp/*, /var/backu                                                                     | er/krename_hilfe<br>ache/*, .dropbox<br>ups/*, /var/cache                                       | _parameter<br>*, .gvfs, .local/share/[Tt]r<br>/apt/archives/*.deb, /var                         | ash*, .thumbi<br>/tmp/*, lost+fc               | nails*, /dev/*, /etc/mtab<br>bund/*                        | o, /proc/*, /run                |
| <ul> <li>/home</li> <li>/home</li> &lt;</ul> | e/ulrich/*<br>e/ulrich/.*<br>e/ulrich/Compute<br>empfohlen:<br>, *~, .Private, .ca<br>tmp/*, /var/backt                                                                     | er/krename_hilfe<br>ache/*, .dropbox<br>ups/*, /var/cache<br>ei hinzufügen                      | _parameter<br>*, .gvfs, .local/share/[Tt]r<br>//apt/archives/*.deb, /var<br>& Ordner hinzufügen | ash*, .thumbi<br>/tmp/*, lost+fr<br>• Voreinst | nails*, /dev/*, /etc/mtab<br>ound/*<br>ellungen hinzufügen | o, /proc/*, /run                |
| <ul> <li>/home</li> <li>/home</li> <li>/home</li> <li>/home</li> <li>/home</li> <li>/home</li> <li>/home</li> <li>/home</li> <li>Pringend</li> <li>*. backup*</li> <li>*. backup*</li> <li>*. jsys/*, /i</li> <li>Hinzu</li> <li>Dateie</li> </ul>                                                                                                    | e/ulrich/*<br>e/ulrich/.*<br>e/ulrich/Compute<br>e <b>mpfohlen:</b><br>, *~, .Private, .ca<br>tmp/*, /var/backu<br>t <mark>fügen                                    </mark> | er/krename_hilfe<br>ache/*, .dropbox<br>ups/*, /var/cache<br>ei hinzufügen<br>, die größer sind | _parameter<br>*, .gvfs, .local/share/[Tt]<br>//apt/archives/*.deb, /var                         | ash*, .thumbi<br>/tmp/*, lost+fo<br>0 Voreinst | nails*, /dev/*, /etc/mtab<br>ound/*<br>ellungen hinzufügen | o, /proc/*, /run<br>— Entferner |

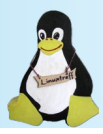

#### Dann Einbeziehen

.... sondern nur von mir ausgewählte Ordner und Dateien.

Bei dieser Variante muss man sich im klaren sein, dass Veränderungen im Haupt-Verzeichnis des Benutzers **nicht automatisch mit gesichert werden.** 

Selbstverständlich können nachträglich noch Veränderungen im "Einbeziehen"-Reiter vorgenommen werden.

| 2       |         |                 |                  | Einstellungen         |          |                      | ? ~ ^      |
|---------|---------|-----------------|------------------|-----------------------|----------|----------------------|------------|
| Profil: | Haup    | otprofil        |                  | ~                     | 🖉 Bearbe | iten  🕂 Hinzufügen   | - Entferne |
| Allger  | mein    | Einbeziehen     | Ausschließen     | Automatisch entfernen | Optionen | Einstellungen für Ex | perten     |
| Date    | eien u  | nd Ordner eint  | oeziehen         |                       |          |                      |            |
| 🛅 /ł    | home/   | ulrich/bin      |                  |                       |          |                      |            |
| 🚞 /ł    | home/   | ulrich/Compute  | er               |                       |          |                      |            |
| 🛅 /ł    | home/   | ulrich/Bildbear | beitung          |                       |          |                      |            |
| 🛅 /ł    | home/   | ulrich/Ahnenfo  | rschung          |                       |          |                      |            |
| 🛅 /ł    | home/   | ulrich/Datenba  | nken             |                       |          |                      |            |
| 🛅 /ł    | home/   | ulrich/Dokume   | nte              |                       |          |                      |            |
| 🛅 /ł    | home/   | ulrich/GetSimp  | leCMS            |                       |          |                      |            |
| 🛅 /ł    | home/   | ulrich/Schreibt | isch             |                       |          |                      |            |
| 🛅 /ł    | home/   | ulrich/VHS_Ku   | irse             |                       |          |                      |            |
| 🚞 /ł    | home/   | ulrich/WEBSer   | ver              |                       |          |                      |            |
| 🚞 /ł    | home/   | ulrich/.gramps  |                  |                       |          |                      |            |
| 🛅 /ł    | home/   | ulrich/LinuxGru | uppe             |                       |          |                      |            |
| /l      | home/   | ulrich/Compute  | er/krename_hilfe | _parameter            |          |                      |            |
|         | 4       | Datei hinzufü   | gen              | Ordner hinzufüg       | en       | 🛥 Entferr            | nen        |
| Konfig  | guratio | on wiederherst  | ellen Benutze    | rrückruf bearbeiten   |          | <b>√</b> OK          | Ø Abbrecht |

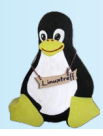

| Automotioch ontformen                                                                                                    | 1                    |                    | E                |
|----------------------------------------------------------------------------------------------------|----------------------|--------------------|------------------|
| Automatisch entiemen                                                                                                    | Profil: Hauptprofil  |                    |                  |
|                                                                                                    | Allgemein Einbezie   | ehen Ausschließe   | en Automatis     |
| Die Einstellungen sind anzupassen.                                                                                          | Alter als:           |                    | 10               |
|                                                                                                    | Falls freier Speic   | her kleiner als:   | 1                |
| _                                                                                                    | Falls freie Inodes   | kleiner sind als:  | 2 %              |
|                                                                                                    | Intelligentes Löse   | chen               |                  |
| Intelligentes Löschen sollte aktiviert werden.                                                                              | Alle Schnappsc       | hüsse behalten, de | er letzten       |
|                                                                                                    | Einen Schnapp:       | schuss pro Tag be  | nalten, der letz |
|                                                                                                    | Einen Schnapp        | schuss pro Woche   | behalten, der    |
|                                                                                                    | Einen Schnapp        | schuss pro Monat   | behalten, der le |
|                                                                                                    | Einen Schnapp        | schuss pro Jahr be | halten, für alle |
| Ein Schnappschuß kann benannt werden. Dieser<br>wird dann bei allen Lösch-Aktionen und<br>Zusammenführungen nicht gelöscht. | Benannte Schna       | ppschüsse nicht e  | ntfernen         |
|                                                                                                    | Konfiguration wieder | herstellen Benu    | tzerrückruf bea  |

| N.      |          |                  |                | Einstellu              | ngen       |                    |          |                  | ? ~ ^       | $\otimes$ |
|---------|----------|------------------|----------------|------------------------|------------|--------------------|----------|------------------|-------------|-----------|
| Profil: | Haup     | otprofil         |                |                        | ~          | 🖉 Bearb            | eiten    | Hinzufügen       | = Entferner | n         |
| Allge   | mein     | Einbeziehen      | Ausschließe    | n Automatisch entfe    | ernen      | Optionen           | Einste   | llungen für Expe | erten       |           |
| Ä       | lter als | 5:               |                | 10                     |            | ¢                  | Jahr(e)  | Ŭ.               | ~           |           |
| F       | alls fre | eier Speicher kl | einer als:     | 1 🗘                    |            |                    |          |                  | ~           |           |
| F       | alls fre | eie Inodes klein | er sind als:   | 2 %                    |            | $\hat{\mathbf{v}}$ |          |                  |             |           |
| 🔳 Ir    | tellige  | entes Löschen    |                |                        |            |                    |          |                  |             |           |
| ,       | Alle So  | chnappschüsse    | behalten, de   | r letzten              | 2          |                    | 0        | Tag(e)           |             |           |
| 1       | Einen    | Schnappschus     | s pro Tag beh  | alten, der letzten     | 7 🗘 Tag(e) |                    |          |                  |             |           |
| 1       | Einen    | Schnappschus     | s pro Woche    | behalten, der letzten  | 4          |                    | 0        | Woche(n)         |             |           |
| 1       | Einen    | Schnappschus     | s pro Monat k  | oehalten, der letzten  | 18         |                    | Monat(e) |                  |             |           |
| I       | Einen    | Schnappschus     | s pro Jahr be  | halten, für alle Jahre |            |                    |          |                  |             |           |
| B       | enanr    | te Schnappsch    | lüsse nicht er | ntfernen               |            |                    |          |                  |             |           |
|         |          |                  |                |                        |            |                    |          |                  |             |           |
|         |          |                  |                |                        |            |                    |          |                  |             |           |
| Konfi   | guratio  | on wiederherste  | Benut          | zerrückruf bearbeiter  | 1          |                    |          | 🖋 ОК             | Abbrecher   | n         |

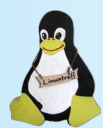

#### Optionen

Die Voreinstellungen können beibehalten werden.

| or the second second second second second second second second second second second second second second second                                                                                                    |                     | Einstellungen            |          |                        | ? ~ ^ 🛛     |
|----------------------------------------------------------------------------------------------------|---------------------|--------------------------|----------|------------------------|-------------|
| Profil: Hauptprofil                                                                                                    |                     | ~                        | 🖉 Bearbe | iten  🕂 Hinzufügen     | - Entfernen |
| Allgemein Einbeziehe                                                                                                    | n Ausschließen      | Automatisch entfernen    | Optionen | Einstellungen für Expe | erten       |
| Einstellungen       ? ~ ^ (         Profil:       Hauptprofil       ? ~ ^ (         Allgemein       Einbeziehen       Ausschließen       Automatisch entfermen       Optionen       Einstellungen für Experten         Benachrichtigungen aktivieren       Schnappschüsse im Akkubetrieb deaktivieren       Nur einen       Schnappschüsse zur selben Zeit ausführen         Bein Wiederherstellen Dateien ersetzen       Bei Fehlern fortfahren (unvollständige Schnappschüsse behalten)       Prüfsumme benutzen, um Änderungen zu erkennen         Neuen Schnappschuss unabhängig von Änderungen erstellen.       Protokollierungsstufe:       Alle(s) |                     |                          |          |                        |             |
| Schnappschüsse im                                                                                                    | Akkubetrieb deak    | tivieren                 |          |                        |             |
| Nur einen Schnapps                                                                                                    | chuss zur selben    | Zeit ausführen           |          |                        |             |
| Beim Wiederherstell                                                                                                    | en Dateien ersetz   | en                       |          |                        |             |
| Bei Fehlern fortfahre                                                                                                    | en (unvollständige  | Schnappschüsse behalte   | n)       |                        |             |
| Prüfsumme benutze                                                                                                    | n, um Änderunger    | n zu erkennen            |          |                        |             |
| Neuen Schnappsch                                                                                                    | uss unabhängig vo   | on Änderungen erstellen. |          |                        |             |
| Protokollierungsstufe:                                                                                                    | Einstellungen ? v < |                          |          |                        |             |
|                                                                                                    |                     |                          |          |                        |             |
|                                                                                                    |                     |                          |          |                        |             |
|                                                                                                    |                     |                          |          |                        |             |
|                                                                                                    |                     |                          |          |                        |             |
|                                                                                                    |                     |                          |          |                        |             |
|                                                                                                    |                     |                          |          |                        |             |
|                                                                                                    |                     |                          |          |                        |             |
| Konfiguration wiederher                                                                                                    | stellen Benutze     | rrückruf bearbeiten      |          | ✔ ОК                   | Abbrechen   |

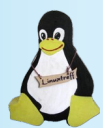

#### Einstellungen für Experten 🛛 Bearbeiten 🛛 🕂 Hinzufügen Profil: Hauptprofil $\sim$ - Entfernen Allgemein Einbeziehen Ausschließen Automatisch entfernen Optionen Einstellungen für Experten Ändern Sie diese Optionen nur, wenn Sie sich wirklich sicher sind! Die Einstellungen sollten Run 'rsync' with 'nice': nur von Profis geändert werden. als cron-job (Standard: Aktiviert) auf entfernten Rechnern (Standard: Deaktiviert) Run 'rsync' with 'ionice': als cron-job (Standard: Aktiviert) wenn ein manueller Schnappschuss erstellt wird (Standard: Deaktiviert) auf entfernten Rechnern (Standard: Deaktiviert) »rsync« mit »nocache« starten: (Please install 'nocache' to enable this option) auf dem lokalen Rechner (Standard: Deaktiviert) auf entfernten Rechnern (Standard: Deaktiviert) stdout in cronjobs nach /dev/null umleiten. (Standard: Aktiviert) stderr in cronjobs nach /dev/null umleiten. (Standard: Deaktiviert) rsync-Bandbreite drosseln: 3000 kB/s ACLs bewahren Enweiterte Attribute (xattr) bewahren Konfiguration wiederherstellen Benutzerrückruf bearbeiten Abbrechen V OK

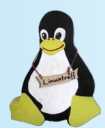

#### Profil hinzufügen

Soll ein weiteres Profil mit anderen Einstellungen erstellt werden, kann das leicht über den Button "Hinzufügen" erledigt werden.

Im Anschluss müssen dann die Einstellungen noch einmal von Beginn an durchgearbeitet werden.

| e e           |              |                | E            | instellungen    |              |          |                  | ?     | ~ ^ 🛛    |
|---------------|--------------|----------------|--------------|-----------------|--------------|----------|------------------|-------|----------|
| Profil: Passw | _ext_Platte  |                |              | ~               | 💋 Bearbe     | iten     | 🕂 Hinzufügen     | -     | ntfornen |
| Allgemein E   | Einbeziehen  | Ausschließen   | Automatis    | sch entfernen   | Optionen     | Einste   | ellungen für Exp | erten |          |
| Modus: Lok    | kal          |                |              |                 |              |          |                  |       | ~        |
|               |              |                | Speicheron   | t für Schnapps  | chüsse       |          |                  |       |          |
| /mnt/QNA      | P219P/ulrich |                |              |                 |              |          |                  |       |          |
|               |              |                |              | Erweitert       |              |          |                  |       |          |
| Rechner:      | asus         |                | Benutzer:    | ulrich          |              | Profil   | : 3              |       |          |
| Vollständi    | ger Schnapps | schusspfad: /m | nt/QNAP21    | 9P/ulrich/backi | ntime/asus/u | ulrich/3 |                  |       |          |
|               |              |                |              | Zeitplan        |              |          |                  |       |          |
| Deaktiviert   | i .          |                |              |                 |              |          |                  |       | ~        |
|               |              |                |              |                 |              |          |                  |       |          |
|               |              |                |              |                 |              |          |                  |       |          |
|               |              |                |              |                 |              |          |                  |       |          |
|               |              |                |              |                 |              |          |                  |       |          |
| Konfiguration | wiederherste | ellen Benutze  | errückruf be | arbeiten        |              |          | ✓ OK             | 🥝 Ab  | brechen  |
| Toringulation | wedemerste   | Benuiz         |              | albeiteil       | _            | _        | ₩ OK             | V AD  | DIECHEII |

## simply" 16 GB USB 2.0 Speicherstick

 Mit Abdeckkappe f
ür hohen Datenschutz. Zusatz Punkte

Desitachians Card

5,98

Lese-/ Schreibgeschwindigkeit
 bis zu 25/8 MB/s
 9219997

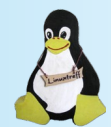

#### Reihenfolge

- Wichtig: Der erste Start erstellt automatisch eine Vollsicherung. Die Datensicherung kann je nach Umfang auch einige Stunden in Anspruch nehmen.
- Jeder weitere Start erstellt eine Inkrementelle Sicherung. Da nur veränderte oder neue Dateien hinzugefügt werden läuft die Sicherung deutlich schneller ab.

### **Back In Time – Nach der Datensicherung**

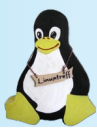

Hier wird die Datensicherung gestartet.

Diese Sicherung wird nicht gelöscht.

|                                               | Back In Time                   |                           |                     |                |  |  |  |
|-----------------------------------------------|--------------------------------|---------------------------|---------------------|----------------|--|--|--|
| Schnappschuss Ansicht Wiederherstellen Hilfe  | odi 💟 🚱                        |                           |                     | lo.            |  |  |  |
| Schnappschüsse                                |                                | Jetzt                     |                     |                |  |  |  |
| 2019-12-29 20:00:01                           | A /home/ulrich/bin             |                           |                     | 💿 🗐 📰          |  |  |  |
| November, 2019                                |                                |                           |                     |                |  |  |  |
| 2019-11-30 20:00:02                           | Verknüpfungen                  | Name                      | ✓ Größe Typ         | Änderungsdatum |  |  |  |
| Oktober, 2019                                 | Global                         | Cd_brennen                | Verzeichnis         | 04.06.11 13:10 |  |  |  |
| 2019-10-19 20:00:01                           | I Wurzelverzeichnis            | Convert                   | Verzeichnis         | 04.06.11 13:10 |  |  |  |
| September, 2019                               | Persönlicher Ordner            | wav2flac                  | Verzeichnis         | 04.06.11 12:50 |  |  |  |
| 2019-09-28 20:00:01                           | Sicherungsordner               | .mp3                      | 1,22 KiB mp3-Datei  | 11.08.16 20:52 |  |  |  |
| August, 2019                                  | 🔒 /home/ulrich/bin             | .swp                      | 12,00 KiB swp-Datei | 14.09.18 21:44 |  |  |  |
| 2019-08-31 20:00:12                           | A /home/ulrich/Computer        | anvdeskinstall.sh         | 358 Bytes sh-Datei  | 29.11.19 09:43 |  |  |  |
| Juli, 2019                                    | H /home/ulrich/Bildbearbeitung | backup mounten            | 699 Bytes Datei     | 06.01.13 22:57 |  |  |  |
| 2019-07-30 20:00:01                           | /home/ulrich/Ahnenforschung    | cd auslesen2000           | 277 Bytes Datei     | 17.12.13.18:22 |  |  |  |
| 2019 06 20 20:00:06                           | 🚽 /home/ulrich/Datenbanken     | Channels2xsnf             | 2 27 KiB Datei      | 13 05 17 22:53 |  |  |  |
| Mai 2019                                      | Home/ulrich/Dokumente          | Chames sh                 | 25.47 KiB sh-Datei  | 20.08.16.22:17 |  |  |  |
| 2019-05-31 20:00:02                           | A /home/ulrich/GetSimpleCMS    | Convert off2ing           | 351 Bytes Datei     | 20.08.16.10:44 |  |  |  |
| April 2019                                    | /home/ulrich/Schreibtisch      | Convert_parzjpg           | 500 Bytes Datei     | 22.06.10.17:26 |  |  |  |
| 2019-04-30 20:00:07 (MIT FEHLERN!)            | /home/ulrich/VHS_Kurse         |                           | 509 Bytes Datei     | 11 00 11 00:58 |  |  |  |
| März, 2019                                    | /home/ulrich/WEBServer         |                           | 505 Bytes Datei     | 05.00 10 10:50 |  |  |  |
| 2019-03-31 20:00:06                           | /home/ulrich/.gramps           | Convert_resize_sovin_ini  | S07 Bytes Datel     | 25.00.10 19.52 |  |  |  |
| Februar, 2019                                 | /home/ulrich/LinuxGruppe       | convert_resize_sovntest   | 692 Bytes Datel     | 25.06.10 20:29 |  |  |  |
| 2019-02-28 20:00:09                           |                                | convert_vh_dei            | 2,73 KIB Datei      | 10.08.16 03:15 |  |  |  |
| Januar, 2019                                  |                                | convert_video_sound.txt   | 5,11 KiB txt-Datei  | 03.07.12 20:12 |  |  |  |
| 2019-01-29 20:00:05                           |                                | entzippen                 | 192 Bytes Datei     | 03.11.11 18:41 |  |  |  |
| Dezember, 2018                                |                                | entzippen_batch           | 91 Bytes Datei      | 03.11.11 18:58 |  |  |  |
| 2018-12-31 20:00:02                           |                                | 🖪 farbe                   | 790 Bytes Datei     | 26.08.10 12:52 |  |  |  |
| November, 2018                                |                                | 🖪 flac2mp3                | 448 Bytes Datei     | 23.09.09 09:51 |  |  |  |
| 2018-11-08 20:00:06                           |                                | 🕞 flv2mp3                 | 451 Bytes Datei     | 03.07.12 19:48 |  |  |  |
| April, 2018                                   |                                | 🖪 ge_starten              | 657 Bytes Datei     | 05.08.13 19:46 |  |  |  |
| 2018-04-02 20:22:46 - Grundsicherung_3        |                                | jbidwatcher               | 64 Bytes Datei      | 02.04.17 20:55 |  |  |  |
| 2018-04-02 20:15:28 - Grundsicherung_2 (MIT F |                                | ir jpasswordgenerator.jar | 26,05 KiB jar-Datei | 05.12.11 21:52 |  |  |  |
| 2018-04-02 13:51:28 - Grundsicherung_1 (MIT F |                                | 🛛 ing2ndf                 | 1 56 KiB Datei      | 13 04 16 21.17 |  |  |  |
| Fertig                                        |                                |                           |                     |                |  |  |  |

### **Back In Time – automatisieren**

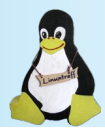

Mit einer einfachen Einstellung kann Back In Time die bisher eingestellten Sicherungen auch vollautomatisch erledigen.

Der Einrichtungsdialog ist selbsterklärend.

| 5         |       |               |                 | E          | Einstellungen   |              |          |                | ?     | ~ ^                     |
|-----------|-------|---------------|-----------------|------------|-----------------|--------------|----------|----------------|-------|-------------------------|
| rofil: Ha | uptp  | rofil         |                 |            | ~               | 🖉 Bearbe     | iten     | Hinzufügen     | - E   | E <mark>ntfer</mark> ne |
| Allgemei  | n E   | inbeziehen    | Ausschließen    | Automati   | sch entfernen   | Optionen     | Einstel  | lungen für Exp | erten |                         |
| Modus:    | Loka  | al            |                 |            |                 |              |          |                |       | ~                       |
|           |       |               |                 | Speichero  | rt für Schnapps | chüsse       |          |                |       |                         |
| /mnt/Q    | NAP   | 219P/ulrich   |                 |            |                 |              |          |                |       |                         |
|           |       |               |                 |            | Francisco       |              |          |                |       |                         |
|           |       |               |                 |            | Erweitert       |              |          |                |       |                         |
| Rechr     | ner:  | asus          |                 | Benutzer:  | ulrich          |              | Profil:  | 1              |       |                         |
| Volista   | andig | er Schnapp:   | schusspfad: /mr | it/QNAP21  | 2eitplan        | ntime/asus/u | Ilrich/1 |                |       |                         |
| Deakti    | viert |               |                 |            |                 |              |          |                |       | ~                       |
| Alle 2    | Stur  | nden          |                 |            |                 |              |          |                |       |                         |
| Alle 4    | Stur  | nden          |                 |            |                 |              |          |                |       |                         |
| Alle 6    | Stur  | nden          |                 |            |                 |              |          |                |       |                         |
| Alle 1    | 2 Stu | Inden         |                 |            |                 |              |          |                |       |                         |
| Benut     | zerd  | efinierte Stu | nden            |            |                 |              |          |                |       |                         |
| Jeder     | Tag   |               |                 |            |                 |              |          |                |       |                         |
| Kc Wiede  | erhol | end (anacro   | n)              |            |                 |              |          |                |       |                         |
| Sobal     | d die | Festplatte    | angeschlossen   | ist (udev) |                 |              |          |                |       |                         |
| Jede      | Wocl  | he            |                 |            |                 |              |          |                |       |                         |
| Jeder     | Mor   | nat           |                 |            |                 |              |          |                |       |                         |

# Linux im Alltag

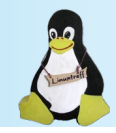

- Haben Ihnen diese Informationen nicht ausgereicht?
- Ist Ihr Sicherheitsbedürfnis nicht erfüllt?
- Dann gibt es nur eine Möglichkeit:

# Linux im Alltag

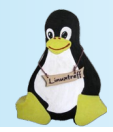

- Haben Ihnen diese Informationen nicht ausgereicht?
- Ist Ihr Sicherheitsbedürfnis nicht erfüllt?
- Dann gibt es nur eine Möglichkeit:

## Schalte den Computer niemals ein.

Binde eine Schleife drum und stelle ihn in die Vitrine.

## Linux im Alltag

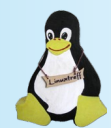

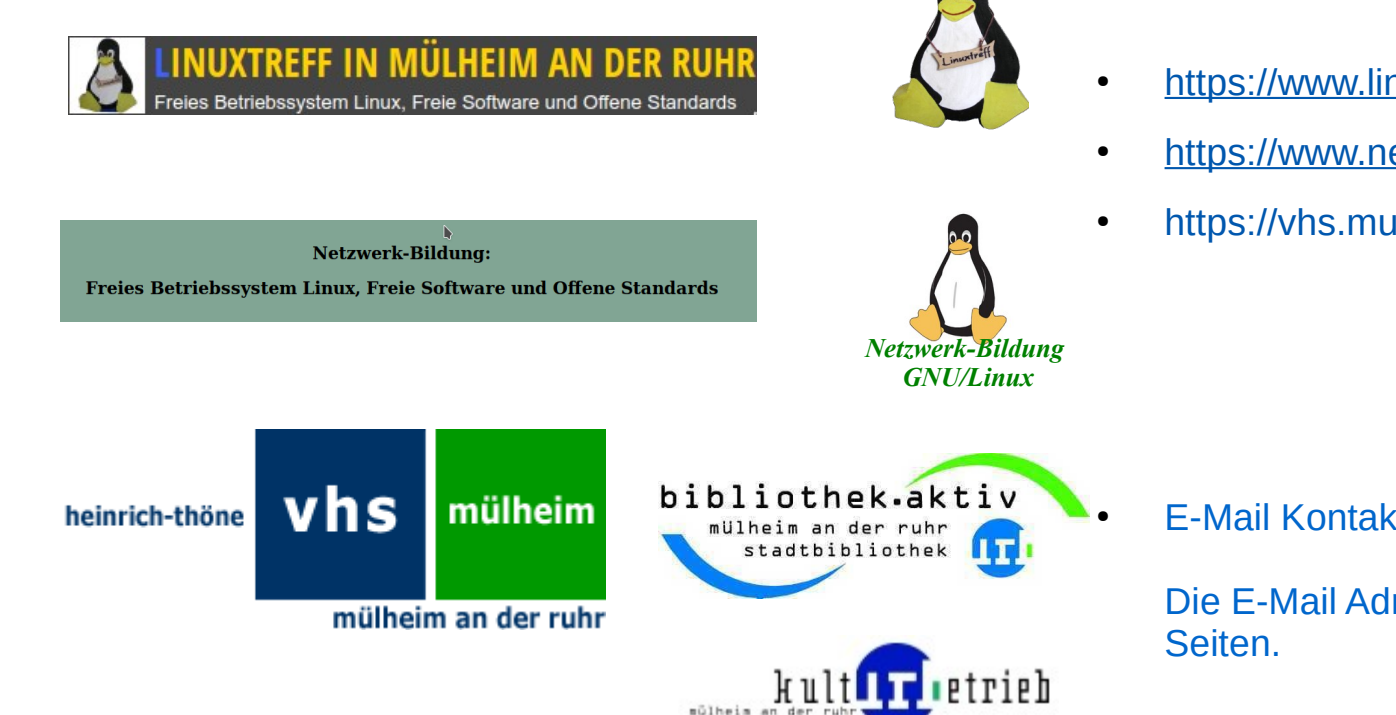

- Sie finden uns im Internet: .
- https://www.linuxtreff-muelheim.de
- https://www.netzwerk-bildung.net
- https://vhs.muelheim-ruhr.de/cms/index.php

**F-Mail Kontakt:** 

Die E-Mail Adressen finden Sie auf den obigen

#### Präsentation erstellt von:

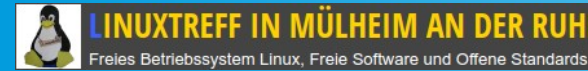

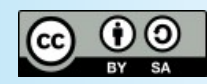

## Vielen Dank für die Aufmerksamkeit

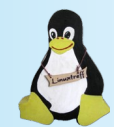

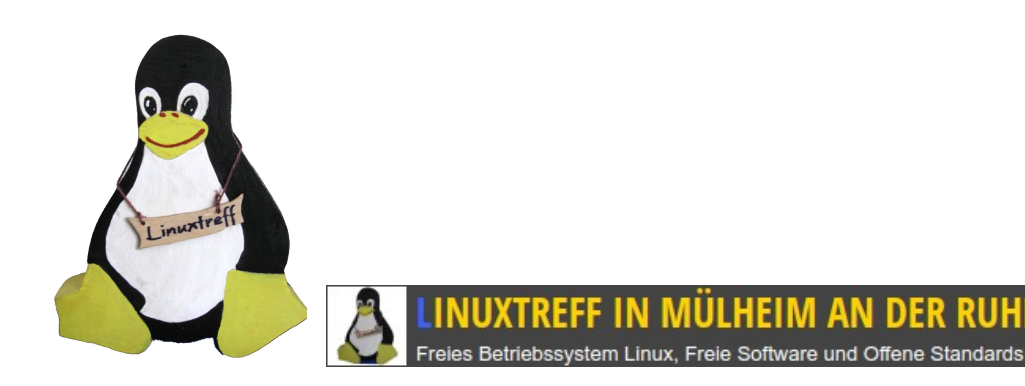

- Hans-Ulrich Felderhoff
- E-Mail: info@linuxtreff-muelheim.de

Präsentation erstellt von:

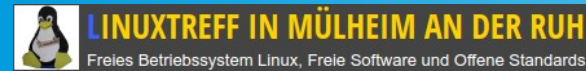

RUHR andards Hans-Ulrich Felderhoff E-Mail: info@linuxtreff-muelheim.de

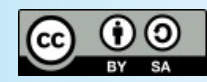

## Jetzt sind Sie dran!

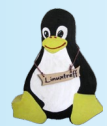

• Haben Sie Fragen?

• Anregungen?

Präsentation erstellt von:

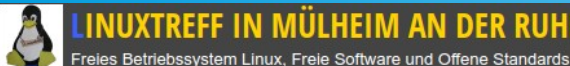

Ende

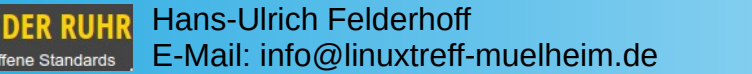

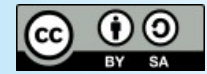